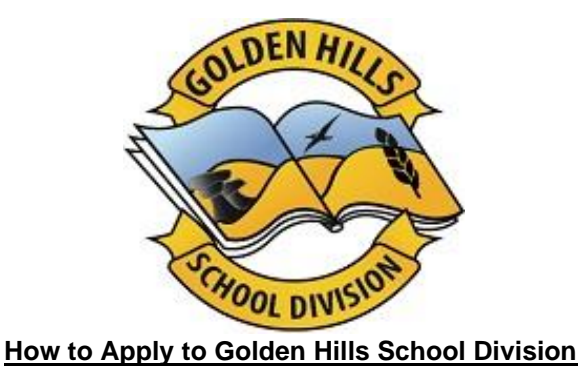

**STEP 1:** Visit <u>https://ghsd.simplication.com/WLSBLogin.aspx</u> and click on **Register** or **Link Account** if you have an existing account with a different employer.

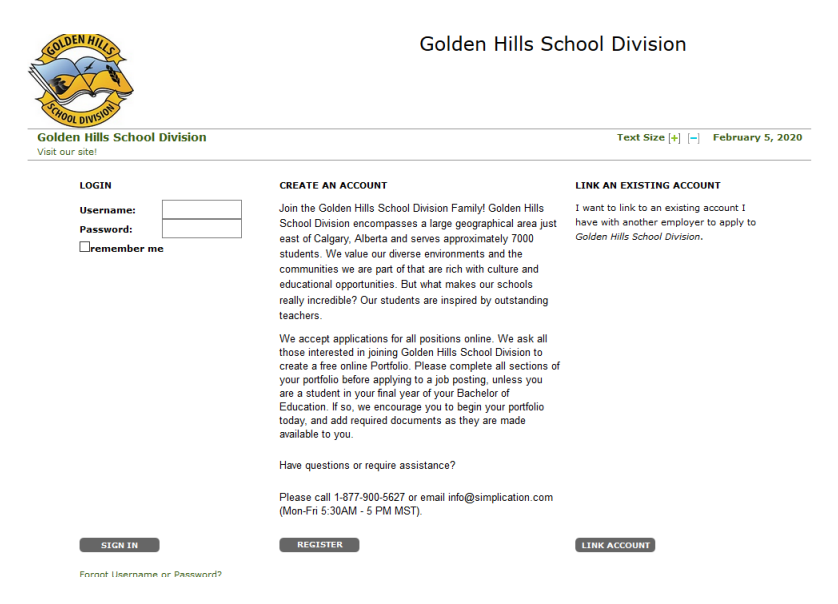

**STEP 2:** If you clicked 'Register', choose your position category (i.e. Teachers, Principals and Superintendents) from the drop-down menu. Fill in the registration page, such as creating a username, password (should be a login combination that you can easily remember) and personal information. Click '**Register'** to create your account.

If you have an existing account with a different employer, you can select the 'Link Account' option.

**STEP 3**: When registration is complete, you are ready to complete your online **Portfolio** and apply to opportunities!

| Portfolio        | Job Postings                                    | Administration                                           | Help & Training                                                                                                |
|------------------|-------------------------------------------------|----------------------------------------------------------|----------------------------------------------------------------------------------------------------|
| Applic           | ant Regis                                       | tration                                                  |                                                                                                    |
|                  |                                                 |                                                          |                                                                                                    |
| REGIS<br>Congrat | TRATION IS<br>ulations, you hav<br>Use the menu | COMPLETE<br>e successfully creat<br>a on the top of your | ted your account with<br>r screen to navigate through your online portfolio.                                   |
| v                | Vhere do you si                                 | tart?                                                    |                                                                                                    |
| н                | ere are few feat                                | ures you may want                                        | to take advantage of:                                                                                          |
|                  | <ul> <li>Fill in your</li> </ul>                | online Application                                       | Portfolio, starting with your Personal Info                                                                    |
|                  | <ul> <li>Click Searc<br/>Jobs you h</li> </ul>  | h Jobs under the 'J<br>ave applied to will a             | lob Postings' tab to view and apply to positions you are interested in.<br>appear in your Job Application log. |
|                  |                                                 |                                                          |                                                                                                    |

# How Do I View & Apply to External Job Postings?

For Questions call: 1-877-900-5627 | Email: info@simplication.com | M-F: 5:30 am – 5:00 pm

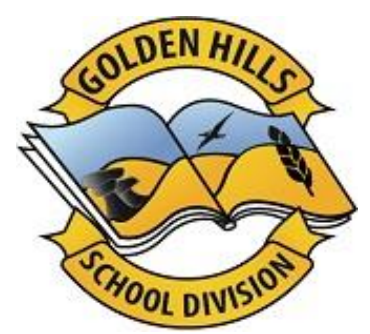

STEP 1: Log into your account via <a href="https://ghsd.simplication.com/WLSBLogin.aspx">https://ghsd.simplication.com/WLSBLogin.aspx</a>

STEP 2: Click 'Job Postings' on the navigation bar and select 'Search Jobs'.

**STEP 3:** Select the job posting title of the job that you would like to apply to and click the **'Apply'** button at the bottom of the page.

NOTE: Jobs that you have applied to successfully will appear in your **'Job Application Log'** in the **Job** Postings section

# How Do I set up a Job Alert?

**STEP 1:** Click **Search Jobs** under the **Job Postings** section in your <u>Golden Hills School Division</u> account.

**STEP 2:** Enter a Job Alert name. You will find this option at the top-right of the page.

# STEP 3: Click Create Alert.

| Job Alert | S        |  |
|-----------|----------|--|
| 🔋 Job ale | ert name |  |
|           |          |  |

**STEP 4:** A Job Alert activation email will be sent to you. Please ensure to activate your Job Alert.

**STEP 5:** Access the **Manage Job Alerts** page under the **Job Postings** section to ensure that you've successfully activated your Job Alert.

### My Username and/or Password Assistance

**STEP 1:** If you forget your user name and password, visit <u>https://ghsd.simplication.com/WLSBLogin.aspx</u> click **'Forgot Username or Password?'** 

**STEP 2:** Enter your email address you registered with and a password reset link will be sent by email.

### Do you need further assistance?

If you need help, please contact ApplytoEducation's Customer Care department at 1877 900 5627.

You can also send an email to info@applytoeducation.com

ApplyToEducation is available Monday to Friday between 5:30 am to 5:00 pm MST.

You can also use the 'Help and Training' section in your account for immediate assistance.

For Questions call: 1-877-900-5627 | Email: info@simplication.com | M-F: 5:30 am – 5:00 pm